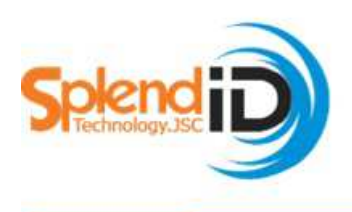

CÔNG TY CỔ PHẦN ĐẦU TƯ & PHÁT TRIỂN CÔNG NGHỆ HUY HOÀNG

Add: International plaza, Lầu 12, P.B3, 343 Phạm Ngũ Lão, P.Phạm Ngũ Lão, Quận 1 VPĐD: Lầu 4, Phòng 404,123 Trương Định, phường 7, Quận 3, Tp.Hồ Chí Minh Tel: (08) 62905 345 Hotline: 0909.903.166 Fax: 08.62905 341 Website: www.splendidtechnology.com.vn Email: info@splendidtechnology.com.vn SplendID technology.com.vn

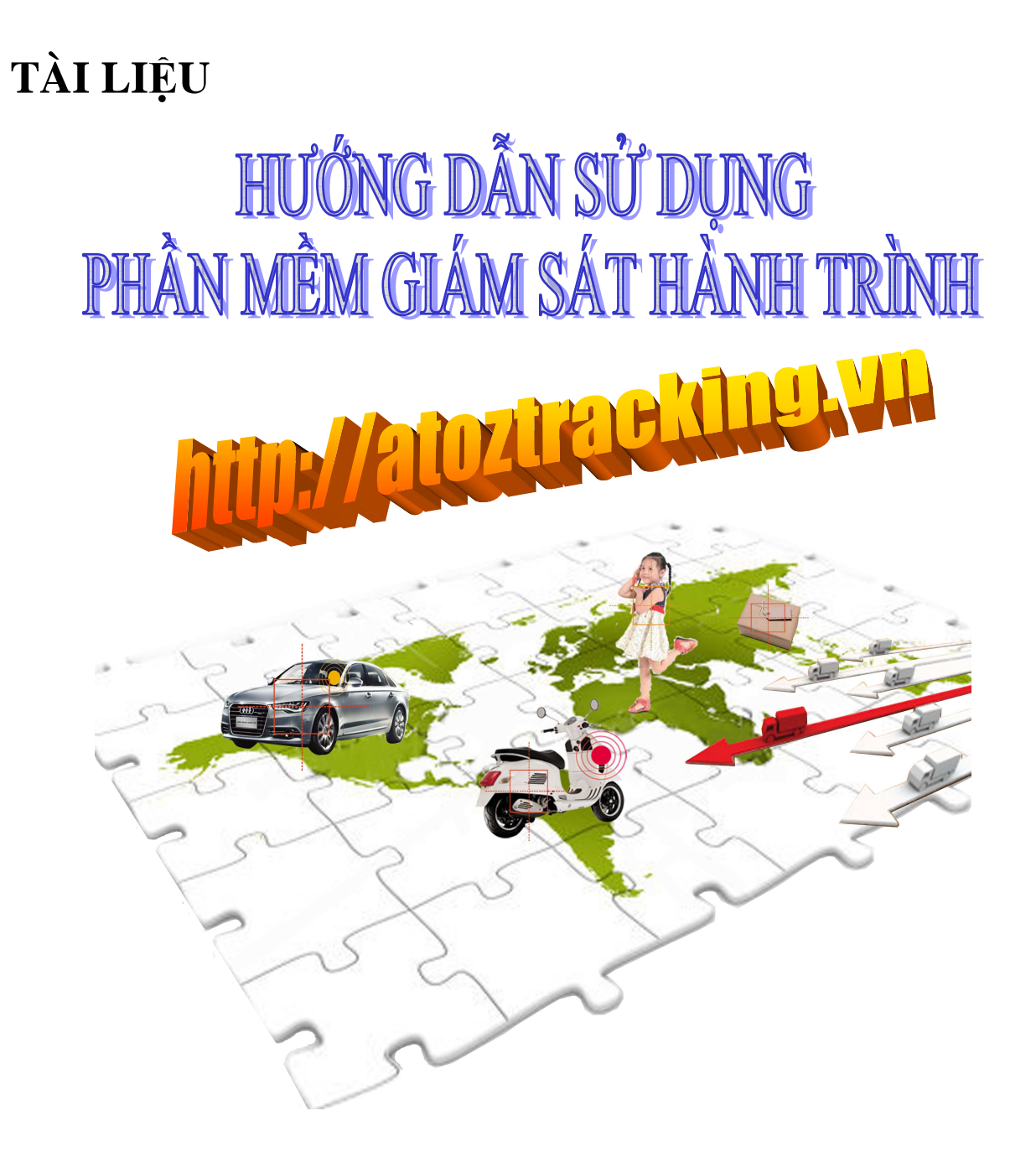

Tháng 04/2013

## GIỚI THIỆU VỀ HỆ THỐNG TRACKING

<u>http://atoztracking.vn/</u> là hệ thống theo dõi, định vị và quản lý tài sản trực tuyến có gắn thiết bị GPS. Hệ thống chạy trên nền bản đồ 63 tỉnh thành VN đầy đủ và chính xác. Hệ thống quản lý đa chức năng cho ô tô, xe máy và người dùng.

Trước hết để sử dụng hệ thống Tracking Web Service chúng ta truy cập vào đường link: http://atoztracking.vn/ Tiến hành đăng nhập thông tin user và password để vào hệ thống Account demo: user: demo123 - pass: demo123.

Hiện tại hệ thống của chúng tôi hỗ trợ 3 loại ngôn ngữ: Việt Nam, Trung Quốc và Tiếng Anh. Để lựa chọn ngôn ngữ, click vào góc phải trên cùng của màn hình. splendid Thoát 🔀 🔚

Để đổi password sau khi đăng nhập chúng ta click vào góc phải phía trên cùng của giao diện (vị trí hiển thị account người dùng và để thoát khỏi tài khoản), sau đó vào mục thay đổi mật khẩu. Hoặc vào mục **Quản lý/Quản lý người dùng/Đổi mật khẩu** để thay đổi và lưu lại mật khẩu mới.

|                  | Giám sá             | t Quản lý              | i Báo              | cáo                 |                       |                    |          | splendid   Thoát | × 📰 🖬 |
|------------------|---------------------|------------------------|--------------------|---------------------|-----------------------|--------------------|----------|------------------|-------|
| Thêm<br>thiết bị | Quản lý<br>thiết bị | Quản lý<br>phương tiện | Quản lý<br>tài xế  | Quản lý<br>hình ảnh | Quản lý<br>người dùng | Thêm<br>người dùng |          |                  |       |
|                  |                     |                        | Nhóm r             | người dùng *        | Đại lý                | -                  |          |                  |       |
|                  |                     |                        | Tên đăng nhập *    |                     | splendid<br>Đổi mật k | hấu                |          |                  |       |
|                  |                     |                        | Tên đầy            | / đú *              | Công ty S             | plendid            | 1        |                  |       |
|                  |                     |                        | Ngày hi<br>Địa chỉ | ết hạn *            | 01-01-20              | 14 07:00:00 (UT    | C+07:00) |                  |       |
|                  |                     |                        | Điện th            | oai                 |                       |                    |          |                  |       |
|                  |                     |                        | Fax                |                     |                       |                    |          |                  |       |
|                  |                     |                        | Thư điệ            | in tử               |                       |                    |          |                  |       |
|                  |                     |                        | Ghi chú            | í .                 |                       |                    |          |                  |       |
|                  |                     |                        |                    |                     | Lưu                   | Xóa                |          |                  |       |

Phần trên cùng của hệ thống là các chức năng chính của giải pháp. Gồm: (**Giám sát, Quản lý** và **Báo cáo**). Trong mỗi chức năng đó gồm nhiều tính năng khác. Để giám sát, theo dõi đối tượng (xe, thiết bị) chúng ta sử dụng những chức năng của phần **Giám sát** như: **Theo dõi lộ trình, Lịch sử di chuyển, Thông tin, Cảnh báo**, ,...

Người dùng có thể xem, một số chức năng cơ bản, ngay khi click vào thiết bị như: Biển số xe, tài xế cầm lái, số giấy phép lái xe, thời hạn của bằng lái và một số trạng thái của xe như: Vận tốc, nhiên liệu, nhiệt độ (nếu có), trạng thái động cơ, điều hòa

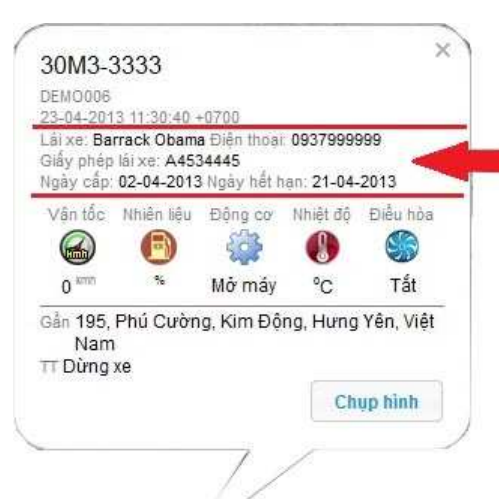

(bật/tắt), vị trí hiện tại của xe (số nhà, đường, phường, xã, quận, huyện,...) trạng thái xe (dừng, chạy).

Để xem trạng thái hoạt động của xe người dùng xem ở góc trái thông qua mầu của xe.

🔋 Đang di chuyển 🙎 Dừng 🎙 Đỗ 🔹 Mất tín hiệu

Để xem vị trí hiện tại của xe, người dùng click vào thiết bị hoặc nhìn trên bản đồ. Thông thường hệ thống sẽ định vị ra vị trí của thiết bị, tuy nhiên trong ở một số khu vực chưa xây dựng dữ liệu tới. Người dùng có thể định vị vị trí bằng bản đồ **Vệ tinh** hoặc **Kết hợp** giữa bản đồ **Vệ tinh** và bản đồ. Những thông tin cần thiết, hoặc chỉ dẫn sẽ hiển thị ở bên trái của giao diện. Trạng thái của thiết bị được thể hiện qua mầu sắc (Mầu xanh: xe đang chạy, mầu đỏ: xe dừng, mầu vàng mất GPS, mầu xám: mất tín hiệu)

Đối với chức năng Giám sát

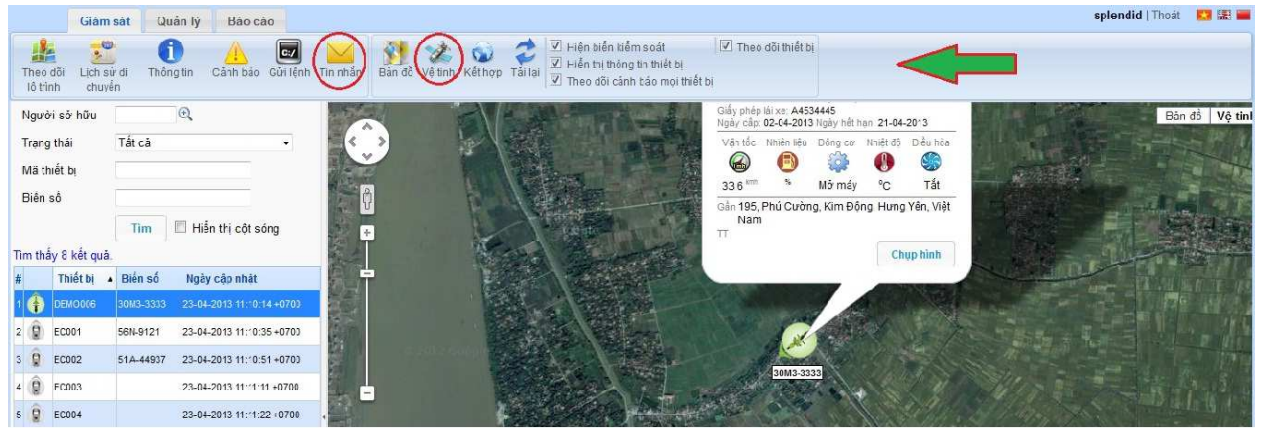

Để theo dõi từng thiết bị click vào thiết bị và click vào chức năng **Theo dõi lộ trình**. Vào **Lịch sử di chuyển** để xem lại lộ trình xe chạy (theo thời gian và ngày tháng). Vào **Thông tin** để xem thông tin về thiết bị. Hiện tại hệ thống hỗ trợ **Nhắn tin** và gửi lệnh điều khiển (config) thiết bị trực tiếp mà thay vì phải sử dụng điện thoại để nhắn tin. Vào mục **Cảnh báo** để xem cảnh báo nếu cài đặt chắc năng cảnh báo. Để xem vị trí thiết bị trên bản đồ chúng ta có thể lựa chọn bản đồ: **Bản đồ**, **Vệ tinh** hoặc **Kết hợp** (gồm bản đổ 3D và 2D). Để hiển thị hoặc bỏ bớt một số thông tin về thiết bị như: Hiện biển kiểm soát, Hiển thị thông tin thiết bị, Theo dõi cảnh báo thiết bị, The dõi thiết bị. Chúng ta click vào mục đó (mũi tên đỏ hình trên).

Đối với chức năng Quản lý

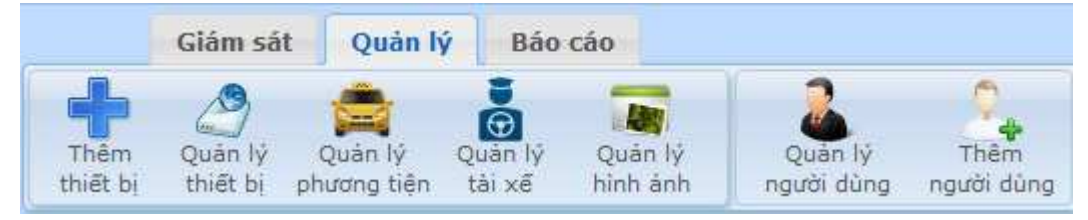

Để thêm thiết bị. Click vào mục Thêm thiết bị nhập các thông tin của thiết bị

| ~                | Giám sá             | t 🛛 Quản lý            | Báo               | cáo                           |                       |                    |  |  |
|------------------|---------------------|------------------------|-------------------|-------------------------------|-----------------------|--------------------|--|--|
| Thêm<br>thiết bị | Quản lý<br>thiết bị | Quản lý<br>phương tiện | Quản lý<br>tài xế | Quản lý<br>hình ánh           | Quán lý<br>người dùng | Thêm<br>người dùng |  |  |
|                  |                     |                        | Phươn             | ng tiện                       | 17R5-11               | 01 👻               |  |  |
|                  |                     |                        | Mã thiế           | št bį *                       | ZTA-05                |                    |  |  |
|                  |                     |                        | Số sim            | 1                             | 1                     |                    |  |  |
|                  |                     |                        | Ghi ch            | ú                             | test                  |                    |  |  |
|                  |                     |                        | TT bìni           | h xăng VF *                   | 5                     | 5                  |  |  |
|                  |                     |                        | TT bìni           | h xăng VE *                   | 2                     |                    |  |  |
|                  |                     |                        | Chân d            | điện áp *                     | 9 🗸                   |                    |  |  |
|                  |                     |                        | Số phủ            | út tối đa lái liên tụ         | ic 300                |                    |  |  |
|                  |                     |                        | trong n<br>Số phí | igày *<br>ít tối đa lái trong | 600                   |                    |  |  |
|                  |                     |                        | ngày*             | it tor da tar a ong           | Phiên ba              | an 1 👻             |  |  |
|                  |                     |                        | Firmwa            | are *                         | econtrol              | +                  |  |  |
|                  |                     |                        | Giao th           | nức *                         | DEFAUL                | Т 🔻                |  |  |
|                  |                     |                        | Nhà cu            | ung cấp *                     | Công ty               | Splendid 👻         |  |  |
|                  |                     |                        | Lựa ch            | iọn chân điện áp              | * NONE                | +                  |  |  |
|                  |                     |                        |                   |                               | Lưu                   |                    |  |  |

Để quản lý thiết bị Click vào mục **Quản lý thiết bị**. Người quản lý có thểm xem được tất cả các thiết bị hiện có. Hoặc có thể tìm kiếm 1 thiết bị bất kỳ theo mã thiết bị hoặc theo số sim.

| Giám sát Quản lý Báo cáo                                                  |                                     |                    |          |    |
|---------------------------------------------------------------------------|-------------------------------------|--------------------|----------|----|
| Thêm Quản lý Quản lý Quản lý Quản lý thiết bị phương tiện tải xế hình ảnh | Quản lý Thêm<br>người dùng người dù | ing                |          |    |
| Danh sách theo                                                            | õi:                                 |                    |          |    |
| Người số hữu                                                              | Tất cả <u>Chon</u>                  |                    |          |    |
| Mã thiết bị                                                               |                                     |                    |          |    |
| Số sim                                                                    |                                     |                    |          |    |
|                                                                           | Tîm Xóa                             |                    |          |    |
| Mã thiết bị                                                               | ▲ Số                                | ố sim Người sở hữu | Giao thú | PC |
| ZTA-05                                                                    |                                     | econtrol           | DEFAULT  |    |
| ZTA-08                                                                    |                                     | econtrol           | DEFAULT  |    |
| 001                                                                       |                                     | econtrol           | DEFAULT  |    |
| 002                                                                       |                                     | econtrol           | DEFAULT  |    |
| 003                                                                       |                                     | econtrol           | DEFAULT  |    |
| 004                                                                       |                                     | econtrol           | DEFAULT  |    |
| 005                                                                       |                                     | econtrol           | DEFAULT  |    |
| 006                                                                       |                                     | econtrol           | DEFAULT  |    |

Tương tự để thay đổi hoặc lựa chọn phương tiện (tài xế, hình ảnh). Người dùng cót thể click vào mục **Phương tiện** (**Tài xếm Hình ảnh**).

Để quản lý người dùng. Click vào mục **Quản lý người dùng**. Để chỉnh sửa thông tin người dùng trực tiếp click và user để thay đổi cập nhật thông tin.

| Giám sát Quản                                        | lý Báo cáo                                                                                                    |                       |                 |                                 |         |            |
|------------------------------------------------------|----------------------------------------------------------------------------------------------------|-----------------------|-----------------|---------------------------------|---------|------------|
| nêm Quản lý Quản lý<br>thiết bị thiết bị phương tiện | Quản lý Quản lý<br>tài xế hình ảnh                                                                                                    | Quản lý<br>người dùng |                 |                                 |         |            |
|                                                      | Tên đăng nhập                                                                                                    |                       |                 |                                 |         |            |
|                                                      | Tên đầy đủ                                                                                                    | 1                     |                 |                                 |         |            |
|                                                      | Ngày hết hạn                                                                                                    |                       | -               |                                 |         |            |
|                                                      | Nhóm người dùng                                                                                                    | Tîm Xóa               |                 |                                 |         |            |
| chỉnh của thông tin                                  | Tên đăng nhập                                                                                                    | ▲ Tên đầy đủ          | Nhóm người dùng | Ngày hết hạn                    | Địa chỉ | Điện thoại |
| ời dùng click trực 🛛 📥                               | demo123                                                                                                    | demo123               | Khách hàng      | 01-01-2014 07:00:00 (UTC+07:00) |         |            |
| vào use để chỉnh 🔤                                   | econtrol                                                                                                    | econtrol              | Đại lý          | 01-01-2014 07:00:00 (UTC+07:00) |         |            |
|                                                      | 100 March 100 March 100 Ma | 01 I 0 I T I          | Đại lý          |                                 |         |            |

Để thêm người dùng mới. Click vào mục **Thêm người dùng** để thêm người dùng con. *Lưu ý:* 

- Lựa chọn ngày hết hạn tối (01 hoặc hơn tùy thuộc vào hợp đồng với khách hàng)
- Không kích hoạt chức năng tạo thiết bị.

|                  | Giám sát                 | Quản lý                    | Báo cáo                                                                                                    |                 |                                                | $\sim$             |   |
|------------------|--------------------------|----------------------------|----------------------------------------------------------------------------------------------------|-----------------|------------------------------------------------|--------------------|---|
| Thêm<br>thiết bị | Quản lý<br>thiết bị p    | Quản lý Qi<br>hương tiện t | 😧 📷<br>uản lý Quản lý<br>ài xế hình ản                                                                                                    | ý Qua<br>h ngườ | àn lý<br>í dùng                                | Thêm<br>người dùng | ) |
| Lựa<br>ngườ      | chọn nhóm<br>ri dùng con | F                          | Nhóm người dùn<br>Tên đăng nhập *<br>Mật khẩu *<br>Xác nhận mật kh:<br>Tên đầy đú *<br>Ngày hết hạn *<br>Địa chí<br>Điện thoại<br>Fax<br>Thư điện từ<br>Ghi chú<br>Kích hoạt<br>Tạo thiết bị | ig * K          | hách hàng<br>thách hàng<br>Dai lý<br>1-01-2014 | 00:00:00           |   |

## Đối với chức năng Báo cáo

Người dùng click vào từng loại báo cáo để sử dụng.

|                  | Giám sát   | Quản lý  | Báo cáo  |
|------------------|------------|----------|----------|
| <b></b>          |            | =        | $\smile$ |
| Bộ giao<br>thông | Nhiên liệu | Tổng hợp |          |

Mỗi đơn vị (doanh nghiệp, cá nhân) có những yêu cầu báo cáo khác nhau. Hiện tại Splend hỗ trợ 3 dạng báo cáo. Báo cáo về giao thông, nhiên liệu và báo cáo tổng hợp (báo cáo khác) người dùng hoàn toàn có thể kết xuất ra file excel để làm báo cáo cho

## doanh nghiệp.

| Giám sát Quản lý                                         | Báo c                    | áo               |          |                     |                           |                           |           |                              |  |  |
|----------------------------------------------------------|--------------------------|------------------|----------|---------------------|---------------------------|---------------------------|-----------|------------------------------|--|--|
| Bộ giao thông 🔺                                          | Báo cá                   | áo chi tiết dừng | đỗ       |                     |                           |                           |           |                              |  |  |
| Bảo cáo tổng hợp                                         | Thời gian<br>Phương tiên |                  | 23-04-20 | 23-04-2013 00:00:00 |                           |                           |           |                              |  |  |
| Báo cáo chi tiết dừng đỗ                                 |                          |                  | Tất cả   | ÷                   |                           |                           |           |                              |  |  |
| Báo cáo chi tiết quả tốc độ                              | Thiết bị                 |                  | Tất cả + |                     |                           |                           |           |                              |  |  |
| Báo cáo chỉ tiết mở cữa                                  |                          |                  |          |                     |                           |                           |           |                              |  |  |
| Báo cáo chi tiết thời gian lái xe liên<br>tục trong ngày | EXC                      | CEL              | Tim      |                     |                           |                           |           |                              |  |  |
| Bảo cáo chi tiết thời gian lái xe liên                   | STT                      | Thiết t          | Ħ        | Phương tiện         | Thời gian bắt đầu         | Thời gian kết thúc        | Thời gian | Kinh độ, vĩ độ               |  |  |
| tục hành trình                                           | 1                        | DEMO006          |          | 30M3-3333           | 22-04-2013 23:14:24 +0700 | 23-04-2013 00:06:54 +0700 | 0h52      | 105.979158483333, 20.743801  |  |  |
| Nhiên liêu                                               | 2                        | DEMO006          |          | 30M3-3333           | 23-04-2013 00:07:20 +0700 | 23-04-2013 00:32:22 +0700 | 0h25      | 105.979095833333, 20.743897  |  |  |
| •<br>Dás sás ebételeb sés skiže ližu                     | 3                        | DEMO006          |          | 30M3-3333           | 23-04-2013 00:32:28 +0700 | 23-04-2013 01:03:21 +0700 | 0h30      | 105.97913465, 20.7438658166  |  |  |
| Bao cao martinin cap milen neu                           | 4                        | DEMO006          |          | 30M3-3333           | 23-04-2013 01:03:38 +0700 | 23-04-2013 01:16:01 +0700 | 0h12      | 105.979213, 20.7438588333333 |  |  |
| Bao cao chi tiet tieu hao nhien lieu                     | 5                        | DEMO006          |          | 30M3-3333           | 23-04-2013 01:16:33 +0700 | 23-04-2013 01:30:56 +0700 | 0h14      | 105.978952833333, 20.743847  |  |  |
| Báo cáo chi tiết tiêu hao nhiên liệu                     | 6                        | 6 DEMO006        |          | 30M3-3333           | 23-04-2013 01:31:03 +0700 | 23-04-2013 02:02:45 +0700 | 0h31      | 105.978859816667, 20.744103  |  |  |
| (knong cap nnien liệu)                                   | 7 DEMO006                | DEMO006          |          | 30M3-3333           | 23-04-2013 02:03:35 +0700 | 23-04-2013 02:36:27 +0700 | 0h32      | 105.978923, 20.743667        |  |  |
| Bảo cáo chi tiết tiêu hao nhiên liệu                     | 8                        | DEMO006          |          | 30M3-3333           | 23-04-2013 02:37:45 +0700 | 23-04-2013 02:44:39 +0700 | 0h6       | 105.979046333333, 20.745785  |  |  |
| tung xe                                                  | 9                        | DEMO006          |          | 30M3-3333           | 23-04-2013 02:44:55 +0700 | 23-04-2013 03:46:08 +0700 | 1h1       | 105.979021, 20.743962316666  |  |  |
| Bao cao nạp xa nhiên liệu                                | 10                       | DEMO006          |          | 30M3-3333           | 23-04-2013 03:46:34 +0700 | 23-04-2013 03:58:25 +0700 | 0h11      | 105.9789385, 20.74391365     |  |  |
| Báo cáo khác 🔺                                           | 11                       | DEMO006          |          | 30M3-3333           | 23-04-2013 04:00:11 +0700 | 23-04-2013 04:48:39 +0700 | 0h48      | 105.9790355, 20.743848666666 |  |  |
| Báo cáo hành trình                                       | 12                       | DEMO006          |          | 30M3-3333           | 23-04-2013 04:49:02 +0700 | 23-04-2013 05:08:05 +0700 | 0h19      | 105.979129983333, 20.743773  |  |  |
| Báo cáo km dị chuyển của từng xe                         | 13                       | DEMO006          |          | 30M3-3333           | 23-04-2013 05:08:17 +0700 | 23-04-2013 05:08:42 +0700 | 0h0       | 105.9792646666667, 20.743837 |  |  |
| Dáo cáo tầng hợp cảnh báo                                | 14                       | DEMO006          |          | 30M3-3333           | 23-04-2013 05:08:49 +0700 | 23-04-2013 05:10:08 +0700 | Oh1       | 105.979078833333, 20.743936  |  |  |
| Bao cao tong nop cann bao                                | 15 DEMO006               |                  |          | 30M3-3333           | 23-04-2013 05:10:21 +0700 | 23-04-2013 05:14:34 +0700 | 0h4       | 105.978841333333, 20.743975  |  |  |
| Báo cáo chi tiết cánh báo                                | φ                        |                  |          |                     | Page 1 of 9               | <b>II II</b>              |           | View 1 - 15 of 130           |  |  |
| Báo cáo hoạt động của xe                                 |                          |                  |          |                     |                           |                           |           |                              |  |  |
| Báo cáo vào ra điểm kiểm soát                            |                          |                  |          |                     |                           |                           |           |                              |  |  |
| Báo cáo thông tin phương tiện                            |                          |                  |          |                     |                           |                           |           |                              |  |  |

Ví dụ: Trong mục báo cáo theo quy định của **Bộ Giao Thông**: Người dùng có thể xem được: Báo cáo tổng hơp, chi tiết dừng đỗ, trạng thái cửa, thời gian lái xe liên tục trong ngày, trong suốt hành trình

Báo cáo **Nhiên liệu:** Trong trường hợp người dùng gắn thêm phao xăng hoặc cảm biến nhiên liệu (sensor) để giám sát nhiên liệu thì người dùng có thể sử dụng chức năng này: Báo cáo quá trình cấp nhiên liệu, tiêu hao nhiên liệu, nạp xả nhiên liệu.

Ngoài ra còn có một số **báo cáo khác** như: hành trình, di chuyển, cảnh báo, điểm kiểm soát,...